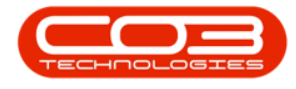

We are currently updating our site; thank you for your patience.

# EQUIPMENT

# DEPRECIATION - ASSET DEPRECIATION PROCESSING

BPO computes and processes the **depreciation** on the trading assets managed within the system.

The system enables the user to now compute the depreciation due for the trading assets at any point in time and posts this amount into **Pastel Evolution** based on the driver configuration.

The system now uses the depreciation method set on the underlying part definition and the depreciation start date on the actual asset to set the initial parameters for the depreciation of a machine.

Subsequent revaluations however will set the useful life of the machine and its relevant depreciation start date, which the system uses to determine the rate and from when an item will be depreciated.

Monthly asset depreciation posts as a sum instead of by individual machine.

#### **AUTO APPROVE ASSET DISPOSAL**

If an asset is converted to stock, the system will 'Auto Approve the Asset Disposal' and close off the accumulated depreciation. The <u>'Auto Approve the</u> <u>Asset Disposal' flag</u> must be set to **Yes** in the configuration settings.

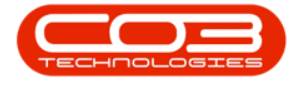

#### **REALISE ASSETS AT CARRYING VALUES**

The second flag is **'Realise Assets at Carrying Values'**. If this flag and the 'Auto Approve Assets Disposal' flag is set, then the stock item will be revalued to the net of cost and accumulated depreciation. The <u>'Realise Assets at</u> Carrying Values' flag must be set to **Yes** in the configuration settings.

To use **Asset Depreciation** in BPO2, the following is required:

- **Depreciation Processing** must be select in the <u>Company Con-</u><u>figuration</u>.
- **Disposals** must be done manually, before running the Depreciation Processing, unless configured to <u>Auto Approve</u> in the Company Configuration.
- <u>Depreciation Method(s)</u> must be configured.
- A **Depreciation Method** must be linked to the <u>Inventory Defin</u>ition for Assets that must be depreciated.
- **Depreciation** must be run every month before closing the <u>fin</u>-<u>ancial period</u>.

**Ribbon Access:** Equipment and Locations > Depreciation

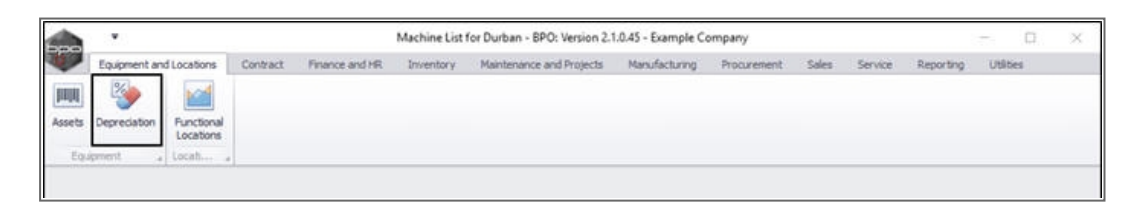

## PERIODIC DEPRECIATION PROCESSING SCREEN

The **Periodic Depreciation Processing** screen will be displayed.

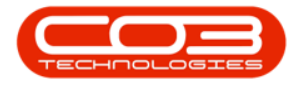

- Depreciation **Periods** will be marked as follows:
  - $^\circ$   $\,$  Green  $\,$  financial months that have been processed.
  - ° **Orange** available financial month to process.
  - Red unprocessed financial months that cannot be processed yet.

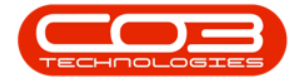

|         |         |                  |               |               |           | Manager Marca            | the first of  | Barrister ( | - Maria | 1000000 | Records   | 100000 |     | .0    |
|---------|---------|------------------|---------------|---------------|-----------|--------------------------|---------------|-------------|---------|---------|-----------|--------|-----|-------|
| 10      | ne tại  | ipment and Locat | ions Contract | Phonee and HR | Inventory | Maintenance and Projects | Manufacturing | Procurement | 29/65   | Service | Reporting | Utites | (H) | 10° 1 |
| 0       | 1       | l                |               |               |           |                          |               |             |         |         |           |        |     |       |
| Back    | Save La | yout             |               |               |           |                          |               |             |         |         |           |        |     |       |
|         | -       |                  |               |               |           |                          |               |             |         |         |           |        |     |       |
| PTOCE a | Forma   |                  |               |               |           |                          |               |             |         |         |           |        |     |       |
|         |         |                  |               |               |           |                          |               |             |         |         |           |        |     |       |
| Period  |         | Month            | Year          | Processed     |           |                          |               |             |         |         |           |        |     |       |
| •       |         |                  |               |               |           |                          |               |             |         |         |           |        |     |       |
| ,       | 1       | March            | 2016          | ia.           |           |                          |               |             |         |         |           |        |     |       |
|         | 2       | April            | 2016          | 1/IT          |           |                          |               |             |         |         |           |        |     |       |
|         | 3       | May              | 2016          | les.          |           |                          |               |             |         |         |           |        |     |       |
|         | 4       | lune             | 2016          | la.           |           |                          |               |             |         |         |           |        |     |       |
|         | 5       | ybk              | 2016          | 165           |           |                          |               |             |         |         |           |        |     |       |
|         | 6       | August           | 2016          | e.            |           |                          |               |             |         |         |           |        |     |       |
|         | 7       | September        | 2016          | 14            |           |                          |               |             |         |         |           |        |     |       |
|         | 8       | October          | 2016          | °Н.           |           |                          |               |             |         |         |           |        |     |       |
| _       | 9       | November         | 2016          | 6             |           |                          |               |             |         |         |           |        |     |       |
| _       | 10      | December         | 2016          | 10            |           |                          |               |             |         |         |           |        |     |       |
| _       | 11      | January          | 2017          | No            |           |                          |               |             |         |         |           |        |     |       |
|         | 12      | Pebruary         | 2017          | ж. —          |           |                          |               |             |         |         |           |        |     |       |
|         | 12      | Pebruary         | 2017          |               |           |                          |               |             |         |         |           |        |     |       |
|         |         |                  |               |               |           |                          |               |             |         |         |           |        |     |       |
|         |         |                  |               |               |           |                          |               |             |         |         |           |        |     |       |
|         |         |                  |               |               |           |                          |               |             |         |         |           |        |     |       |
|         |         |                  |               |               |           |                          |               |             |         |         |           |        |     |       |
|         |         |                  |               |               |           |                          |               |             |         |         |           |        |     |       |

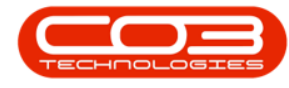

### **RUN PERIOD DEPRECIATION**

• Double click on the available processing period in the depreciation period **Processed** column (i.e. the orange **No** text box).

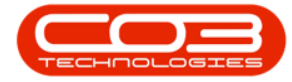

| ites - | 8 |
|--------|---|
|        |   |
|        |   |
|        |   |
|        |   |
|        |   |
|        |   |
|        |   |
|        |   |
|        |   |
|        |   |
|        |   |
|        |   |
|        |   |
|        |   |
|        |   |
|        |   |
|        |   |
|        |   |
|        |   |
|        |   |
|        |   |

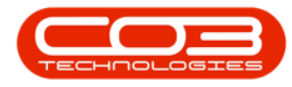

- The **Period Depreciation** screen will be displayed.
- Click on Save.

Help v2024.5.0.7/1.0 - Pg 7 - Printed: 21/08/2024

CO3 Technologies (Pty) Ltd © Company Confidential

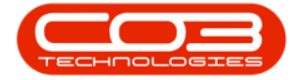

|             |               |                            | Per            | iod Depreciation - BP | D: Version 2.1.0.45 - | Example Co   | mpany      |            |                    | Ξ.            | o x        |
|-------------|---------------|----------------------------|----------------|-----------------------|-----------------------|--------------|------------|------------|--------------------|---------------|------------|
| Hone        | Equipment     | and Locations Contract     | Finance and HR | Inventory Mainter     | ance and Projects     | Manufacturin | g Procurer | nent Sales | Service Report     | ing Utilities | - 8        |
| H G         | Save La       | yout Workspaces Save F     | iter Export    |                       |                       |              |            |            |                    |               |            |
| Process     | 1             | Format                     | , Print        |                       |                       |              |            |            |                    |               |            |
|             | 11            |                            |                |                       |                       |              |            |            |                    |               |            |
| Cu          | rrent Period  | 11                         | Depreciat      | ion Date 31 Jan 2017  | •                     |              |            |            |                    |               |            |
| id i citini | heider heimil | rycup by thirt column      |                |                       |                       |              |            |            |                    | 1             | 2          |
| SerialNo    | AssetRegNo    | Description                | CategoryDesc   | Depreciation_Method   | Depreciation_Basis    | Cost         | NetValue   | PriorYears | PinancialYearStart | StartDate     | CurrentYea |
| 998-987     |               | Staple Unit                | Accessories    |                       | NONE                  | 3 500.00     | 3 500.00   | 0.00       | 2016/03/01         | 08 Jan 2015   | (          |
| 2020-10     |               | SP2020 Sprint Colour M     | Hardware.      | 5 Year Straight Line  | 2                     | 15 000.00    | 8 750.00   | 3 500.00   | 2016/03/01         | 21 Jan 2015   | 2.75       |
| 20-12345    | 123           | SP 2020 Sprint Colour M    | Hardware       | 5 Year Straight Line  | 9.                    | 500.00       | 500.00     | 0.00       | 2016/03/01         | 12 Feb 2015   | 1          |
| tm40201     |               | Test Machine               | Hardware       | 5 Year Straight Line  | 9.                    | 1 910.60     | 1 146.36   | 413.96     | 2016/03/01         | 12 Feb 2015   | 35         |
| 19-90200    |               | SP 19 19 Sprint Colour MFC | Hardware       | 5 Year Straight Line  | 2                     | 0.00         | 0.00       | 0.00       | 2016/03/01         | 14 May 2015   |            |
| SN2374      |               | Kruger ZN Fax Machine      | Hardware       | 5 Year Straight Line  | 8                     | 1000.00      | 650.00     | 166.67     | 2016/03/01         | 14 May 2015   | 18         |
| 0019121     |               | SP2020 Sprint Colour M     | Hardware       | 5 Year Straight Line  | 9.                    | 4000.00      | 2 666.67   | 600.00     | 2016/03/01         | 05 Jun 2015   | 73         |
| 2020-10     |               | SP2020 Sprint Colour M     | Hardware       | 5 Year Straight Line  | 8                     | 15 000.00    | 10 250.00  | 2 000.00   | 2016/03/01         | 28 Jul 2015   | 2.75       |
| 2020-10     |               | SP2020 Sprint Colour M     | Hardware       | 5 Year Straight Line  | 9.                    | 15 000.00    | 11 000.00  | 1 250.00   | 2016/03/01         | 30 Oct 2015   | 2.75       |
| 2020-10     |               | SP2020 Sprint Colour M     | Hardware       | 5 Year Straight Line  | 9.                    | 15 000.00    | 12 250.00  | 0.00       | 2016/03/01         | 16 Mar 2016   | 2.75       |
| test1234    | AREG000       | SP2020 Sprint Colour M     | Hardware       | 5 Year Straight Line  | 9.                    | 15 500.00    | 12 658.33  | 0.00       | 2016/03/01         | 16 Mar 2016   | 2.84       |
| 1912-10     |               | SP19-12 Colour Copier      | Hardware       | 5 Year Straight Line  | 8                     | 13 533.33    | 10 875.00  | 0.00       | 2016/03/01         | 22 Mar 2016   | 265        |
| 1912-10     |               | SP19-12 Colour Copier      | Hardware       | 5 Year Straight Line  | 9.                    | 14 500.00    | 12 083.33  | 0.00       | 2016/03/01         | 22 Apr 2016   | 2.41       |
| 1912-10     |               | SP 19-12 Colour Copier     | Hardware       | 5 Year Straight Line  | 9.                    | 14 500.00    | 12 083.33  | 0.00       | 2016/03/01         | 22 Apr 2016   | 241        |
| T123        |               | Test Machine               | Hardware       | 5 Year Straight Line  | 9.                    | 1910.60      | 1 592.17   | 0.00       | 2016/03/01         | 22 Apr 2016   | 31         |
| test987     |               | Test Machine               | Hardware       | 5 Year Straight Line  | 9.                    | 1815.07      | 1 496.64   | 0.00       | 2016/03/01         | 22 Apr 2016   | 31         |
| 2020-10     |               | SP2020 Sprint Colour M     | Hardware       | 5 Year Straight Line  | 8.                    | 15 000.00    | 12 750.00  | 0.00       | 2016/03/01         | 27 May 2016   | 2 25       |
| 1020-10     | AREG000       | Copier                     | Hardware       |                       | NONE                  | 7 500.00     | 7 500.00   | 0.00       | 2016/03/01         | 15 Jun 2016   |            |
| test121     | AREG000       | SP2020 Sprint Colour M     | Hardware       | 5 Year Straight Line  | 9.                    | 14 500.00    | 12 500.00  | 0.00       | 2016/03/01         | 20 Jun 2016   | 2.00       |
| 19-369      |               | SP1919 Sprint Colour MFC   | Hardware       | 5 Year Straight Line  | 8                     | 0.00         | 0.00       | 0.00       | 2016/03/01         | 23 Jun 2016   | 1          |
| SIN1351     |               | K147 Kyocera Colour C      | Kyocera Mul    | 5 Year Straight Line  | 9.                    | 0.00         | 0.00       | 0.00       | 2016/03/01         | 23 Jun 2016   | 3          |
|             |               |                            |                |                       |                       | 1114.00      | 101 022    | 3030.43    |                    |               |            |

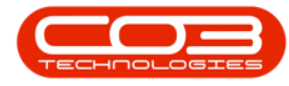

- A **Run Period Depreciation** message box will appear with the following prompt:
  - $^{\circ}$  Are you sure you want to run the period depreciation?
- Click on Yes.

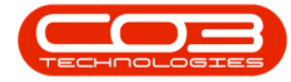

|              |                                                           | Peri                                                                                                    | od Depreciation - BP                                                                                                    | 0: Version 2.1.0.45 -                                                                                                    | Example Cor                                                                                                    | mpany                                                                                                    |                                                                                                    |                                                                                                    | ×.                                                                                                    | 0 X                                                                                                    |
|--------------|-----------------------------------------------------------|----------------------------------------------------------------------------------------------------|----------------------------------------------------------------------------------------------------|----------------------------------------------------------------------------------------------------|----------------------------------------------------------------------------------------------------|----------------------------------------------------------------------------------------------------|----------------------------------------------------------------------------------------------------|----------------------------------------------------------------------------------------------------|----------------------------------------------------------------------------------------------------|----------------------------------------------------------------------------------------------------|
| Equipment    | and Locations Contract                                    | Finance and HR                                                                                                    | Inventory Mainter                                                                                                    | nance and Projects                                                                                                    | Manufacturin                                                                                                    | g Procuren                                                                                                    | nent Sales                                                                                                    | Service Report                                                                                                    | ng Utilities                                                                                                    | - 8 )                                                                                                    |
| Save Lay     | out Workspaces Save F                                     | Hter Export                                                                                                    |                                                                                                    |                                                                                                    |                                                                                                    |                                                                                                    |                                                                                                    |                                                                                                    |                                                                                                    |                                                                                                    |
| 4            | Format                                                    | 4 Print 4                                                                                                    |                                                                                                    |                                                                                                    |                                                                                                    |                                                                                                    |                                                                                                    |                                                                                                    |                                                                                                    |                                                                                                    |
|              |                                                           |                                                                                                    |                                                                                                    |                                                                                                    |                                                                                                    |                                                                                                    |                                                                                                    |                                                                                                    |                                                                                                    |                                                                                                    |
| rent Period  | 11                                                        | Depreciati                                                                                                    | ion Date 31 Jan 201                                                                                                    | 1 •                                                                                                    |                                                                                                    |                                                                                                    |                                                                                                    |                                                                                                    |                                                                                                    |                                                                                                    |
| édér here ti | goody that colory                                         |                                                                                                    |                                                                                                    |                                                                                                    |                                                                                                    |                                                                                                    |                                                                                                    |                                                                                                    | 1                                                                                                    | -/                                                                                                    |
| AssetRegNo   | Description                                               | CategoryDesc                                                                                                    | Depreciation_Method                                                                                                    | Depreciation_Basis                                                                                                    | Cost                                                                                                    | NetValue                                                                                                    | PriorYears                                                                                                    | FinancialYearStart                                                                                                    | StartDate                                                                                                    | CurrentYear                                                                                                    |
|              |                                                           |                                                                                                    |                                                                                                    |                                                                                                    |                                                                                                    |                                                                                                    |                                                                                                    |                                                                                                    |                                                                                                    |                                                                                                    |
|              | Staple Unit                                               | Accessories                                                                                                    |                                                                                                    | NONE                                                                                                    | 3 500.00                                                                                                    | 3 500.00                                                                                                    | 0.00                                                                                                    | 2016/03/01                                                                                                    | 08 Jan 2015                                                                                                    | 0                                                                                                    |
|              | SP2020 Sprint Colour M                                    | Hardware                                                                                                    | 5 Year Straight Line                                                                                                    | 9.                                                                                                    | 15 000.00                                                                                                    | 8 750.00                                                                                                    | 3 500.00                                                                                                    | 2016/03/01                                                                                                    | 21 Jan 2015                                                                                                    | 2 750                                                                                                    |
| 123          | SP2020 Sprint Colour M                                    | Hardware                                                                                                    | 5 Year Straight Line                                                                                                    | 9.                                                                                                    | 500.00                                                                                                    | 500.00                                                                                                    | 0.00                                                                                                    | 2016/03/01                                                                                                    | 12 Feb 2015                                                                                                    | 0                                                                                                    |
|              | Test Machine                                              | Hardware                                                                                                    | 5 Year Straight Line                                                                                                    | 2                                                                                                    | 1910.60                                                                                                    | 1 146.36                                                                                                    | 413.96                                                                                                    | 2016/03/01                                                                                                    | 12 Feb 2015                                                                                                    | 350                                                                                                    |
|              | SP 1919 Sprint Colour MFC                                 | Hardware                                                                                                    | 5 Year Straight Line                                                                                                    | 9.                                                                                                    | 0.00                                                                                                    | 0.00                                                                                                    | 0.00                                                                                                    | 2016/03/01                                                                                                    | 14 May 2015                                                                                                    | 0                                                                                                    |
|              | Kruger ZN Fax Machine                                     | Run Period Depr                                                                                                    | reciation                                                                                                    |                                                                                                    |                                                                                                    | 650.00                                                                                                    | 166.67                                                                                                    | 2016/03/01                                                                                                    | 14 May 2015                                                                                                    | 183                                                                                                    |
|              | SP2020 Sprint Colour M.                                   |                                                                                                    |                                                                                                    |                                                                                                    |                                                                                                    | 2666.67                                                                                                    | 600.00                                                                                                    | 2016/03/01                                                                                                    | 05 Jun 2015                                                                                                    | 733                                                                                                    |
|              | SP2020 Sprint Colour M                                    | •                                                                                                    |                                                                                                    |                                                                                                    |                                                                                                    | 10 250.00                                                                                                    | 2.000.00                                                                                                    | 2016/03/01                                                                                                    | 28 34 2015                                                                                                    | 2 750                                                                                                    |
|              | SP2020 Sprint Colour M                                    | Are y                                                                                                    | ou sure you want to r                                                                                                    | un the period depre                                                                                                    | ciation?                                                                                                    | 11 000.00                                                                                                    | 1 250.00                                                                                                    | 2016/03/01                                                                                                    | 30 Oct 2015                                                                                                    | 2 750                                                                                                    |
|              | SP2020 Sprint Colour M.,                                  |                                                                                                    |                                                                                                    |                                                                                                    |                                                                                                    | 12 250.00                                                                                                    | 0.00                                                                                                    | 2016/03/01                                                                                                    | 16 Mar 2016                                                                                                    | 2 750                                                                                                    |
| AREGOOD      | SP2020 Sprint Colour M.                                   |                                                                                                    |                                                                                                    |                                                                                                    |                                                                                                    | 12 658.33                                                                                                    | 0.00                                                                                                    | 2016/03/01                                                                                                    | 16 Mar 2016                                                                                                    | 2841                                                                                                    |
|              | SP19-12 Colour Copier                                     |                                                                                                    |                                                                                                    | Tes                                                                                                    | NO                                                                                                    | 10 875.00                                                                                                    | 0.00                                                                                                    | 2016/03/01                                                                                                    | 22 Mar 2016                                                                                                    | 2 658                                                                                                    |
|              | SP 19-12 Colour Copier                                    | Hardware                                                                                                    | 5 Year Straight Line                                                                                                    | 9.                                                                                                    | 14 500.00                                                                                                    | 12 083.33                                                                                                    | 0.00                                                                                                    | 2016/03/01                                                                                                    | 22 Apr 2016                                                                                                    | 2 416                                                                                                    |
|              | SP19-12 Colour Copier                                     | Hardware                                                                                                    | 5 Year Straight Line                                                                                                    | 2                                                                                                    | 14 500.00                                                                                                    | 12 083.33                                                                                                    | 0.00                                                                                                    | 2016/03/01                                                                                                    | 22 Apr 2016                                                                                                    | 2 416                                                                                                    |
|              | Test Machine                                              | Hardware                                                                                                    | 5 Year Straight Line                                                                                                    | 8                                                                                                    | 1910.60                                                                                                    | 1 592.17                                                                                                    | 0.00                                                                                                    | 2016/03/01                                                                                                    | 22 Apr 2016                                                                                                    | 318                                                                                                    |
|              | Test Machine                                              | Hardware                                                                                                    | 5 Year Straight Line                                                                                                    | 9.                                                                                                    | 1815.07                                                                                                    | 1 496.64                                                                                                    | 0.00                                                                                                    | 2016/03/01                                                                                                    | 22 Apr 2016                                                                                                    | 318                                                                                                    |
|              | SP2020 Sprint Colour M                                    | Hardware                                                                                                    | 5 Year Straight Line                                                                                                    | 2                                                                                                    | 15 000.00                                                                                                    | 12 750.00                                                                                                    | 0.00                                                                                                    | 2016/03/01                                                                                                    | 27 May 2016                                                                                                    | 2 250                                                                                                    |
| AREG000      | Copier                                                    | Hardware                                                                                                    |                                                                                                    | NONE                                                                                                    | 7 500.00                                                                                                    | 7 500.00                                                                                                    | 0.00                                                                                                    | 2016/03/01                                                                                                    | 15 Jun 2016                                                                                                    | 0                                                                                                    |
| AREG000      | SP2020 Sprint Colour M                                    | Hardware                                                                                                    | 5 Year Straight Line                                                                                                    | 9.                                                                                                    | 14 500.00                                                                                                    | 12 500.00                                                                                                    | 0.00                                                                                                    | 2016/03/01                                                                                                    | 20 Jun 2016                                                                                                    | 2 000                                                                                                    |
|              | SP 19 19 Sprint Colour MPC                                | Hardware                                                                                                    | S Year Straight Line                                                                                                    | 9.                                                                                                    | 0.00                                                                                                    | 0.00                                                                                                    | 0.00                                                                                                    | 2016/03/01                                                                                                    | 23 Jun 2016                                                                                                    | 0                                                                                                    |
|              | K147 Kyocera Colour C                                     | Kyocera Mul                                                                                                    | 5 Year Straight Line                                                                                                    | 2                                                                                                    | 0.00                                                                                                    | 0.00                                                                                                    | 0.00                                                                                                    | 2016/03/01                                                                                                    | 23 Jun 2016                                                                                                    | 0                                                                                                    |
|              |                                                           |                                                                                                    |                                                                                                    |                                                                                                    | 100203-00                                                                                                    | 111111                                                                                                    |                                                                                                    |                                                                                                    |                                                                                                    |                                                                                                    |
|              | Equipment<br>Save Lay<br>rent Period<br>AssetRegNo<br>123 | Equipment and Locations Contract Save Layout Workspaces Save F Format  Format Format  Format  Format Format Format  Format Format Format Format Format Format Format Format Format Format Format Format Format Format | Equipment and Locations       Contract       Finance and HR         Save Layout       Workspaces       Save Filter       Export         Save Layout       Format       Pint       A         rent Period       11       Depreciation       Pint       A         rent Period       11       Depreciation       CategoryCesc       Pint       A         AssetRegIvo       Description       CategoryCesc       Staple Unit       Accessories         Staple Unit       Accessories       SP2020 Sprint Colour M       Hardware       Accessories         123       SP2020 Sprint Colour M       Hardware       Pint       A         123       SP2020 Sprint Colour M       Hardware       Pint       A         123       SP2020 Sprint Colour M       Hardware       Pint       A         123       SP2020 Sprint Colour M       Hardware       Pint       A         124       SP2020 Sprint Colour M       Hardware       Pint       A         125       SP19 12 Colour Colour M       Hardware       Pint       A         126       SP19 12 Colour Colour M       Hardware       Pint       A         127       SP19 12 Colour Colour M       Hardware | Equipment and Locations       Contract       Pnance and HK       Inventory       Mainter         Save Layout       Workspuces       Save Filter       Export       Export | Epiperecision and Rel Inventory Maintenance and Projects         Save Layout       Workspaces       Save Har       Eport         Save Layout       Workspaces       Save Har       Eport         Format       Print       Print       Print         rent Period       11       Depreciation Date       31 Jan 2017         rent Period       11       Depreciation Date       31 Jan 2017         rent Period       11       Depreciation Date       31 Jan 2017         rent Period       11       Depreciation Date       31 Jan 2017         rent Period       11       Depreciation Mate       Depreciation Method         AsseRegio       Description       Category/Desc       Depreciation Method         AsseRegio       Description       Category/Desc       Depreciation Method         Staple Unit       Accessories       NONE       Staple         Staple Unit       Accessories       Year Straight Line       S.         Staple Unit       Accessories       Year Straight Line       S.         Staple Unit       Accessories       Year Straight Line       S.         Staple Unit       Accessories       Year Straight Line       S.         Staple Sprint Colour Mic       Parobare       S Year St | Equipment and Locations       Contract       Finance and HR       Inventory       Maintenance and Projects       Manufacture         Save Layout       Workspaces       Save Filter       Export       Export       Export       Export         Format       Print       Export       Export       Export       Export       Export         rent Period       11       Depreciation Date       31 Jan 2017       •         ender himit to prace for flat column       CategoryDesis       Depreciation, Method       Depreciation, Method       Depreciation, Method         AsseRinghio       Description       CategoryDesis       Depreciation, Method       Depreciation, Method       State         Staple Unit       Accessories       Staph Line       State       State <td>Enclose organization       Procession       Procession       Maintenance and Projects       Maintenance and Projects       Maintenance       Maintenance       Maint</td> <td>Epiperetiand Locations         Contract         Finance and HR         Inventiony         Maintenance and Projects         Manufacturing         Procurement         Sales           Sale Layout         Workspaces         Sare Filter         Epiport         Epiport</td> <td>Environment and Locations         Contract         Financian califie         Inventory         Manufacturing         Procurement         Sale         Service         Report           Sale Layout         Workspaces         Sale         Exp         Exp&lt;</td> <td>Description         Protocolspan="2"&gt;Protocolspan="2"&gt;Protocolspan="2"           Experiment and Locations         Central Protocolspan="2"&gt;Protocolspan="2"         Protocolspan="2"&gt;Protocolspan="2"         Protocolspan="2"         Protocolspan="</td> | Enclose organization       Procession       Procession       Maintenance and Projects       Maintenance and Projects       Maintenance       Maintenance       Maint | Epiperetiand Locations         Contract         Finance and HR         Inventiony         Maintenance and Projects         Manufacturing         Procurement         Sales           Sale Layout         Workspaces         Sare Filter         Epiport         Epiport | Environment and Locations         Contract         Financian califie         Inventory         Manufacturing         Procurement         Sale         Service         Report           Sale Layout         Workspaces         Sale         Exp         Exp< | Description         Protocolspan="2">Protocolspan="2">Protocolspan="2"           Experiment and Locations         Central Protocolspan="2">Protocolspan="2"         Protocolspan="2">Protocolspan="2"         Protocolspan="2"         Protocolspan=" |

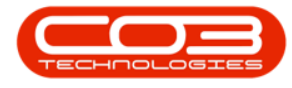

- An input validation message box will come up, asking:
  - "There are items in this list that do not allow for valid depreciation processing. Would you like to view these items?"
  - Select Yes to view these items, as the depreciation processing cannot be run unless all items are valid.

|     |             |            |            |             |             | le Company   | 5.0.9 - Examp | PO: Version 2.  | preciation - B | Period De      |               |                |               |             |                  |            |      |
|-----|-------------|------------|------------|-------------|-------------|--------------|---------------|-----------------|----------------|----------------|---------------|----------------|---------------|-------------|------------------|------------|------|
| - 6 |             |            |            | g Utilities | ce Reportir | Sales Serv   | curement      | acturing Pro    | cts Manufi     | enance / Proje | tory Maint    | e / HR Inven   | tract Finance | itions Con  | Equipment / Loca | Home       | þ    |
|     |             |            |            |             |             |              |               |                 |                |                |               |                | 2 🖷           |             | 20               |            | 1    |
|     |             |            |            |             |             |              |               |                 |                |                |               |                | Elter Evnort  | repaces Saw | Save Lavout Wor  | Back       |      |
|     |             |            |            |             |             |              |               |                 |                |                |               |                | erite copore  | *<br>*      | Save Layout Wor  | DOCK .     |      |
|     |             |            |            |             |             |              |               |                 |                |                |               |                | ⊿ Print       | nat         | For              | 155 4      | Proc |
|     |             |            |            |             |             |              |               |                 |                |                |               |                |               |             |                  |            |      |
|     |             |            |            |             |             |              |               |                 |                |                | 8/2018 -      | tion Date 01/0 | Deprecial     |             | Period 1         | Current P  |      |
|     | CurrentYear | PriorYears | Cost       | FinancialYe | SaleDate    | Depreciatio  | StartDate     | Depreciatio     | CategoryDe     | OpsLife        | Description   | ActualDepre    | AssetRegNo    | NetDeprec   | SerialNo         | etValue    | N    |
|     | -           | -          | -          | -           | -           | • <b>D</b> ¢ | -             | 4 <b>0</b> 0    | -D:            | -              | # 🖬 c         | -              | 4 🖬 C         | -           | ×0:              | -          |      |
|     | 0.000       | 0.000      | 0.000      | 01/03/2018  | 01/01/1900  | NONE         | 24/05/2017    |                 | Accessories    | 60             | Drum          | 0.000          | AREG000044    | 0.000       | 856-1020         | 0.000      |      |
|     | 450.000     | 1,500.000  | 4,500.000  | 01/03/2018  | 01/01/1900  | SL           | 05/07/2016    | 5 Year Strai    | Hardware       | 60             | SP2020 Spri   | 1,950.000      | AREG000046    | 0.000       | 2020-103050      | 2,550.000  |      |
|     | 450.000     | 1,500.000  | 4,500.000  | 01/03/2018  | 01/01/1900  | SL           | 05/07/2016    | 5 Year Strai    | Hardware       | 60             | SP2020 Spri   | 1,950.000      | AREG000047    | 0.000       | 2020-103051      | 2,550.000  |      |
|     | 450.000     | 0.000      | 4,500.000  | 01/03/2018  | 01/01/1900  | SL           | 14/03/2018    | 5 Year Strai    | Hardware       | 60             | SP2020 Spri   | 450.000        | AREG000052    | 0.000       | 2020-103057      | 4,050.000  |      |
|     | 150.000     | 0.000      | 4,500.000  | 01/03/2018  | 01/01/1900  | SL           | 12/07/2018    | 5 Year Strai    | Hardware       | 60             | SP2020 Spri   | 150.000        | AREG000053    | 0.000       | 2020-103058      | 4,350.000  |      |
|     | 450.000     | 675.000    | 4,500.000  | 01/03/2018  | 01/01/1900  | SL           | 20/06/2017    | 5 Year Strai    | Hardware       | 60             | SP2020 Spri   | 1,125.000      | AREG000054    | 0.000       | 2020-103059      | 3,375.000  |      |
|     | 450.000     | 1,500.000  | 4,500.000  | 01/03/2018  | 01/01/1900  | SL           | 05/07/2016    | 5 Year Strai    | Hardware       | 60             | SP2020 Spri   | 1,950.000      | AREG000055    | 0.000       | 2020-103060      | 2,550.000  |      |
|     | 0.000       | 0.000      | 7,500.000  | 01/03/2018  | 01/01/1900  | NONE         | 27/02/2017    |                 | Hardware       | 60             | Copier        | 0.000          | AREG000115    | 0.000       | 111111           | 7,500.000  |      |
|     | 0.000       | 0.000      | 250.000    | 01/03/2018  | 01/01/1900  | NONE         |               |                 |                |                | validation    | Input          | AREG000136    | 0.000       | 2020856-1234     | 250.000    |      |
|     | 4,500.000   | 5,250.000  | 45,000.000 | 01/03/2018  | 01/01/1900  | SL           |               |                 |                |                |               | 9,             | AREG000137    | 0.000       | r12345           | 35,250.000 |      |
|     | 450.000     | 825.000    | 4,500.000  | 01/03/2018  | 01/01/1900  | SL           |               | - II for list   |                |                | Th            | 1,             | AREG000169    | 0.000       | lo1234           | 3,225.000  |      |
|     | 0.000       | 0.000      | 300.000    | 01/03/2018  | 01/01/1900  | NONE         | se items?     | ike to view the | g. Would you   | on processin   | depreciati    |                | AREG000182    | 0.000       | abcd123          | 300.000    |      |
|     | 450.000     | 675.000    | 4,500.000  | 01/03/2018  | 01/01/1900  | SL           |               |                 |                |                |               | 1,             | AREG000205    | 0.000       | 320AREG000205    | 3,375.000  |      |
|     | 0.000       | 0.000      | 100.000    | 01/03/2018  | 01/01/1900  | NONE         |               |                 | _              |                |               |                | AREG000208    | 0.000       | 323AREG000208    | 100.000    |      |
|     | 450.000     | 750.000    | 4,500.000  | 01/03/2018  | 01/01/1900  | SL           | No            | Yes             |                |                |               | 1,             | AREG000213    | 0.000       | 328AREG000213    | 3,300.000  |      |
|     | 450.000     | 750.000    | 4,500.000  | 01/03/2018  | 01/01/1900  | SL           | 23/05/2017    | 5 Year Strai    | Hardware       | 60             | Sprint copier | 1,200.000      | AREG000214    | 0.000       | 1818-9999        | 3,300.000  |      |
|     | 450.000     | 750.000    | 4,500.000  | 01/03/2018  | 01/01/1900  | SL           | 24/05/2017    | 5 Year Strai    | Hardware       | 60             | Sprint copier | 1,200.000      | AREG000218    | 0.000       | 1818-5555        | 3,300.000  |      |
|     | 0.000       | 0.000      | 100.000    | 01/03/2018  | 01/01/1900  | NONE         | 24/05/2017    |                 | Accessories    | 60             | Drum          | 0.000          | AREG000220    | 0.000       | 2020-4327        | 100.000    |      |
|     | 0.000       | 0.000      | 100.000    | 01/03/2018  | 01/01/1900  | NONE         | 24/05/2017    |                 | Accessories    | 60             | Drum          | 0.000          | AREG000222    | 0.000       | 2020-4329        | 100.000    |      |
|     | 500.000     | 750.000    | 5,000.000  | 01/03/2018  | 01/01/1900  | SL           | 01/06/2017    | 5 Year Strai    | Hardware       | 60             | Sprint copier | 1,250.000      | AREG000241    | 0.000       | 1818-8594        | 3,750.000  |      |
|     | 500.000     | 750.000    | 5,000.000  | 01/03/2018  | 01/01/1900  | SL           | 30/06/2017    | 5 Year Strai    | Hardware       | 60             | Sprint copier | 1,250.000      | AREG000262    | 0.000       | 2020-9867LU      | 3,750.000  |      |
|     | 500.000     | 666.667    | 5,000.000  | 01/03/2018  | 01/01/1900  | SL           | 20/07/2017    | 5 Year Strai    | Hardware       | 60             | SP2020 Spri   | 1,166.667      | AREG000263    | 0.000       | 2020-111STC      | 3,833.330  |      |
|     | 450.000     | 525.000    | 4,500.000  | 01/03/2018  | 01/01/1900  | SL           | 03/08/2017    | 5 Year Strai    | Hardware       | 60             | SP2020 Spri   | 975.000        | AREG000292    | 0.000       | 2020-606060      | 3,525.000  |      |
|     | 50.000      | 58.333     | 500.000    | 01/03/2018  | 01/01/1900  | SL           | 10/08/2017    | 5 Year Strai    | Hardware       | 60             | Test Machine  | 108.333        | AREG000295    | 0.000       | tmach00000700    | 391.670    |      |
|     | 1,500.000   | 0.000      | 15,000.000 | 01/03/2018  | 01/01/1900  | SL           | 19/03/2018    | 5 Year Strai    | Hardware       | 60             | SP2020 Spri   | 1,500.000      | AREG000315    | 0.000       | 2020-600-900     | 13,500.000 |      |
|     | 0.000       | 0.000      | 210.000    | 01/03/2018  | 01/01/1900  | NONE         | 22/05/2018    |                 | Accessories    | 60             | Drum          | 0.000          | AREG000353    | 0.000       | 856-121212       | 210.000    |      |
|     | 34,588,08   | 91,111,87  | 366.636.85 |             |             |              |               |                 |                |                |               | 175 699 96     |               | 0.00        | County FR        | 240 036 00 |      |

- The **Invalid Depreciation Items** screen will be displayed, including the invalidity reason.
- You have the option to correct these items by using:
  - *Edit Part:* to link a depreciation method to the serial number's part code
  - Revalue Asset: to set the operational life

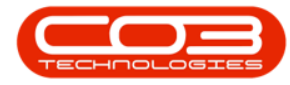

| • •                                              | Invalid Depreciat                | ion Items - BPO: Version 2.5.0.9 - Example Company          | _ <b>—</b> ×                                   |
|--------------------------------------------------|----------------------------------|-------------------------------------------------------------|------------------------------------------------|
| Home Equipment / Locations Contract Finance / HR | Inventory Maintenance / Projects | Manufacturing Procurement Sales Service Reporting Utilities | - 8 ×                                          |
| Edit Part Revalue Refresh Back<br>Asset          | ter Export                       |                                                             |                                                |
| Process a Format                                 | A Print A                        |                                                             | ~                                              |
| Serial No Inventory Code                         | Part Description                 | Operational Life Invalidity Reason                          |                                                |
| • • ©:                                           | * <b>0</b> ¢                     | - 0:                                                        |                                                |
| ▶ 111111 SP1020                                  | Copier                           | 0 60 Part type is missing depreciation method               |                                                |
| 856-1020 2020-856                                | Drum                             | 0 60 Part type is missing depredation method                |                                                |
| 2020-4329 2020-856                               | Drum                             | 0 60 Part type is missing depredation method                |                                                |
| 2020-4327 2020-856                               | Drum                             | 0 60 Part type is missing depredation method                |                                                |
| abcd123 ACR-01                                   | Acer copier outer shell          | 0 60 Part type is missing depredation method                |                                                |
| 323AREG000208 2020-856                           | Drum                             | 0 60 Part type is missing depreciation method               |                                                |
| 1020-10105 SP1020                                | Copier                           | 0 60 Part type is missing depredation method                |                                                |
| 121212 SP500                                     | Sprint Colour Copier             | 0 60 Part type is missing depredation method                |                                                |
| 2020-030                                         | Drum                             | 0 Bothana la piste dependation method                       |                                                |
| 2020/030-1234                                    | Didii                            | o o Part type is masing depredation method                  |                                                |
|                                                  |                                  |                                                             |                                                |
| Count: 10                                        |                                  |                                                             |                                                |
| Open Windows 🕶                                   |                                  | User : Biancal                                              | 0 01/04/2022 Version : 2.5.0.9 Example Company |

- Once you have corrected all items, run the depreciation again.
- You may have to wait a while, depending on the number of records to process.
- When done, the Periodic Depreciation Processing screen will be displayed again with the relevant month updated as Processed Yes.

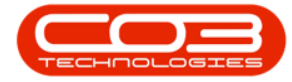

|             | ۳      |                      |            | Periodic De    | preciation P | rocessing - BPO: Version 2 | .1.0.45 - Example | e Company   |       |         |           | Ξ.        | Q     |   | K |
|-------------|--------|----------------------|------------|----------------|--------------|----------------------------|-------------------|-------------|-------|---------|-----------|-----------|-------|---|---|
| V H         | ome 8  | pupment and Location | s Contract | Finance and HR | Inventory    | Maintenance and Projects   | Manufacturing     | Procurement | Sales | Service | Reporting | Utilities | ű,    | ð | 2 |
| 6           |        | 21                   |            |                |              |                            |                   |             |       |         |           |           |       |   |   |
| Back        | Save   | Lavout               |            |                |              |                            |                   |             |       |         |           |           |       |   |   |
|             |        |                      |            |                |              |                            |                   |             |       |         |           |           |       |   |   |
| Proce       | a For  | not 🤪                |            |                |              |                            |                   |             |       |         |           |           |       |   |   |
|             |        |                      |            |                |              |                            |                   |             |       |         |           |           |       |   |   |
| Period      |        | Month                | Year       | Processed      |              |                            |                   |             |       |         |           | -         |       | 1 |   |
| •           |        |                      |            |                |              |                            |                   |             |       |         |           |           |       |   |   |
| •           |        | 1 March              | 2016       | in .           |              |                            |                   |             |       |         |           |           |       |   |   |
|             |        | 2 April              | 2016       | hi .           |              |                            |                   |             |       |         |           |           |       |   |   |
|             |        | 3 May                | 2016       | (6             |              |                            |                   |             |       |         |           |           |       |   |   |
|             |        | 4 June               | 2016       | (6             |              |                            |                   |             |       |         |           |           |       |   |   |
|             |        | 5 July               | 2016       | 0              |              |                            |                   |             |       |         |           |           |       |   |   |
|             |        | 6 August             | 2016       | fu             |              |                            |                   |             |       |         |           |           |       |   |   |
| _           |        | 7 September          | 2016       | 11             |              |                            |                   |             |       |         |           |           |       |   |   |
| -           |        | 8 October            | 2016       | 16             |              |                            |                   |             |       |         |           |           |       |   |   |
|             |        | 9 November           | 2016       | 14             |              |                            |                   |             |       |         |           |           |       |   |   |
| -           |        | 10 Decencer          | 2010       | 10             |              |                            |                   |             |       |         |           |           |       |   |   |
| -           |        | 12 February          | 2017       | Na             | -            |                            |                   |             |       |         |           |           |       |   |   |
|             |        | 12 readay            | 6917       | IN.            |              |                            |                   |             |       |         |           |           |       |   |   |
|             |        |                      |            |                |              |                            |                   |             |       |         |           |           |       |   |   |
|             |        |                      |            |                |              |                            |                   |             |       |         |           |           |       |   |   |
|             |        |                      |            |                |              |                            |                   |             |       |         |           |           |       |   |   |
|             |        |                      |            |                |              |                            |                   |             |       |         |           |           |       |   |   |
|             |        |                      |            |                |              |                            |                   |             |       |         |           |           |       |   |   |
|             |        |                      |            |                |              |                            |                   |             |       |         |           |           |       |   |   |
|             |        |                      |            |                |              |                            |                   |             |       |         |           |           |       |   |   |
|             |        |                      |            |                |              |                            |                   |             |       |         |           |           |       |   |   |
|             |        |                      |            |                |              |                            |                   |             |       |         |           |           |       |   |   |
|             |        |                      |            |                |              |                            |                   |             |       |         |           |           |       |   |   |
|             |        |                      |            |                |              |                            |                   |             |       |         |           |           |       |   |   |
| Course Hit- | Line G |                      |            |                |              |                            |                   |             |       |         | 1         | MICH      | 20.10 |   |   |

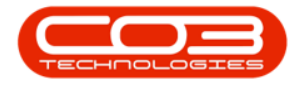

• **Close** the Depreciation Period Processing screen when you are finished.

Help v2024.5.0.7/1.0 - Pg 14 - Printed: 21/08/2024

CO3 Technologies (Pty) Ltd © Company Confidential

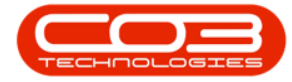

|            | ٠         |                  |             | Periodic De    | preciation P | rocessing - BPO: Version 2 | .1.0.45 - Example | e Company   |       |         |           | Ξ.        | Q    |   | X |
|------------|-----------|------------------|-------------|----------------|--------------|----------------------------|-------------------|-------------|-------|---------|-----------|-----------|------|---|---|
| <b>W</b> H | ome Equip | oment and Locato | ns Contract | Finance and HR | Inventory    | Maintenance and Projects   | Manufacturing     | Procurement | Sales | Service | Reporting | Utilities |      | ð | X |
| 0          | 2         |                  |             |                |              |                            |                   |             |       |         |           |           |      |   |   |
| Back       | Save La   | e<br>wout        |             |                |              |                            |                   |             |       |         |           |           |      |   |   |
|            |           |                  |             |                |              |                            |                   |             |       |         |           |           |      |   |   |
| Process    | a Eorno   | t. 4             |             |                |              |                            |                   |             |       |         |           |           |      |   |   |
|            |           |                  |             |                |              |                            |                   |             |       |         |           |           |      |   |   |
| Period     |           | Month            | Year        | Processed      |              |                            |                   |             |       |         |           |           |      | 1 |   |
| *          |           |                  |             |                |              |                            |                   |             |       |         |           |           |      |   |   |
| •          | 1         | March            | 2016        | 10             |              |                            |                   |             |       |         |           |           |      |   |   |
|            | 2         | April            | 2016        | (e)            |              |                            |                   |             |       |         |           |           |      |   |   |
|            | 3         | May              | 2016        | (6)            |              |                            |                   |             |       |         |           |           |      |   |   |
|            | 4         | June             | 2016        | (d             |              |                            |                   |             |       |         |           |           |      |   |   |
|            | 5         | July             | 2016        | 6              |              |                            |                   |             |       |         |           |           |      |   |   |
|            | 6         | August           | 2016        | (n)            |              |                            |                   |             |       |         |           |           |      |   |   |
| -          | 7         | September        | 2016        | m              |              |                            |                   |             |       |         |           |           |      |   |   |
| -          | 8         | October          | 2016        | 16             |              |                            |                   |             |       |         |           |           |      |   |   |
| -          | 9         | November         | 2016        | <u>)((</u>     |              |                            |                   |             |       |         |           |           |      |   |   |
| -          | 10        | becenoer         | 2010        | la<br>Le       |              |                            |                   |             |       |         |           |           |      |   |   |
| -          | 12        | Fabriary         | 2017        | No             |              |                            |                   |             |       |         |           |           |      |   |   |
|            | 14        | restuary         | 0117        | NO             |              |                            |                   |             |       |         |           |           |      |   |   |
|            |           |                  |             |                |              |                            |                   |             |       |         |           |           |      |   |   |
| Onen Wor   | loun *    |                  |             |                |              |                            |                   |             |       |         |           | 07 Feb    | 2018 |   | Ì |

MNU.011.006